## Zoom のアップデートの確認の仕方

Zoom を立ち上げる **7**00m ②
連絡先 • ₽ Fryh () ミーティング Q. 検索 右上にある自分の ここをクリックする 15:28 プロフィールのマークを 2021年5月8日 + 参加 新想ミーティング、 クリックすると次の画面になる 19 ↑ 今日予定されているミーティングはありません ので 画面の共有 スケジュール 「アップデートを確認」を クリックする C Zoom ₽ ₽py► () ミーティング ② 連絡先 • \* Q 検索 hotaru saionnji ベーシック sa.\*\*\*@gmail.com ③ 個人メモを追加 しばらくすると ✿ 設定 15:29 利用可能 + 退席中 ● 着信拒否 参加 新規ミーティング。 自分のプロファイル 更新するか・・・ 最上位機能を試行する 19 ヘルプ ↑ 今日予定されているミーティ 画面の共有 ポートレートビューに切り替え スケジュール アカウントの切り替え サインアウト 最新の状態を保っています ライセンス購入 🖸 Zoom ワ () チャット ミーティング ② 連絡先 **二**本 Q 検索 \* 画面は Ó Zoomの更新 × 最新バージョンは 最新の状態を保っています 最新バージョン5.6.5 (823)です。 <u>リリースノート</u> ····・です。 閉じる 新規ミーティング 19 ↑ 今日予定されているミーティングはありません 画面の共有 スケジュール